## 

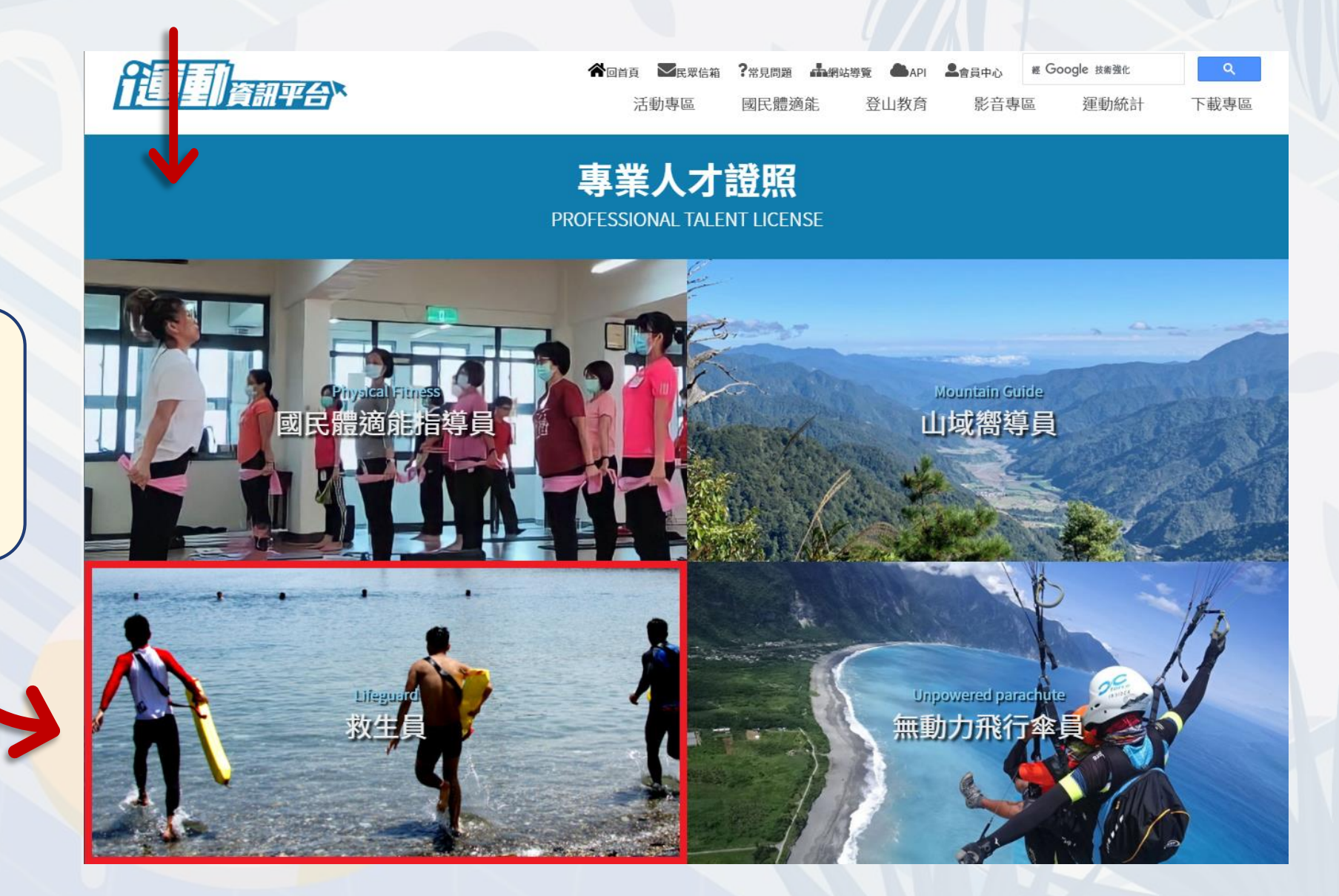

進入i運動資訊平台後, 網頁往下拉,點選圖片進 入「救生員專區」。

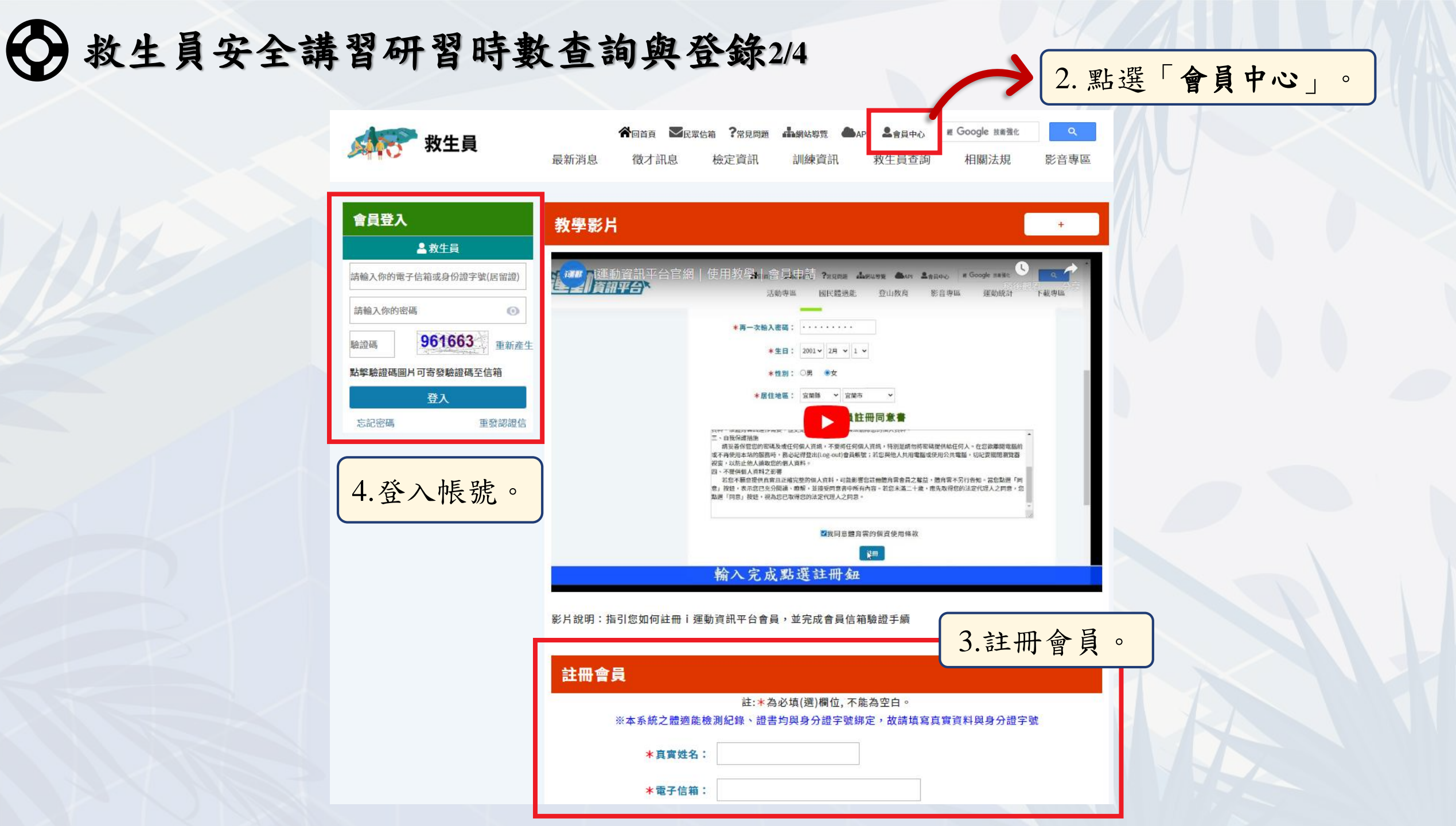

## 

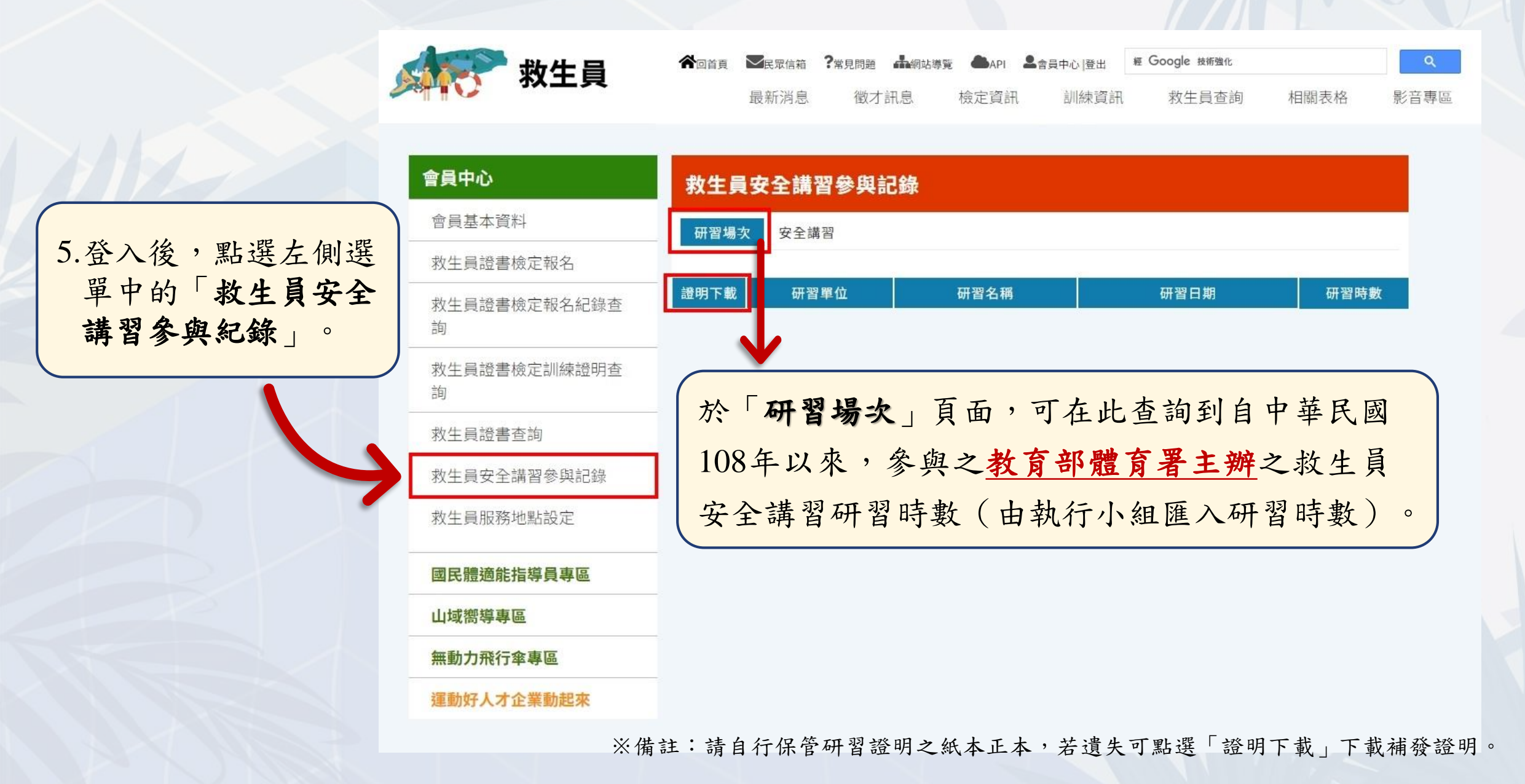

## 

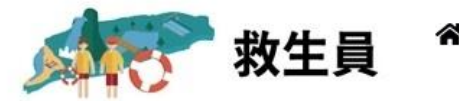

| 回首頁 | 一民眾信箱 | ?常見問題 | <b>山</b> 綱站導覽 | API  | ▲ 會員中心  登出 | 輕 Google 技術強化 |      | ৎ    |
|-----|-------|-------|---------------|------|------------|---------------|------|------|
|     | 最新消息  | 徵才    | 訊息            | 檢定資訊 | 訓練資訊       | 救生員查詢         | 相關表格 | 影音專區 |

於「安全講習」頁面,持 證人可自行上傳所參加其 餘單位辦理之安全講習研 習證明。 上傳後,<u>執行小組將審核</u> 是否通過,敬請自行登入 系統查看審核結果。

| 會員中心                          | 救                                                                             | 生員安全諸  | <b>翡習參與記</b> 錄 | 泉    |      |      |          |        |  |
|-------------------------------|-------------------------------------------------------------------------------|--------|----------------|------|------|------|----------|--------|--|
| 會員基本資料                        | 研                                                                             | 習場次 安全 | :講習            |      |      |      |          |        |  |
| 救生員證書檢定報名                     |                                                                               |        |                |      |      |      |          |        |  |
| 救生員證書檢定報名紀錄查<br>詢             | ※日期介於證書有效區間內才可列入安全講習時數,證明文件上傳圖檔或PDF    *證書顯示單位名稱:    *證書顯示單位名稱:    *證書顯示場次名稱: |        |                |      |      |      |          |        |  |
| 救生員證書檢定訓練證明查<br>詢             |                                                                               |        |                |      |      |      |          |        |  |
| 救生員證書查詢 *場次日期:                |                                                                               |        |                |      |      |      |          |        |  |
| 救生員安全講習參與記錄 *時數:              |                                                                               |        |                |      |      |      |          |        |  |
| 救生員服務地點設定 *證明文件: 選擇檔案 未選擇任何檔案 |                                                                               |        |                |      |      |      |          |        |  |
| 國民體適能指導員專區                    | -                                                                             |        |                |      | 新增   |      | 請自行留     | 意審核結果  |  |
| 山域嚮導專區                        | 編<br>號                                                                        | 單位名稱   | 場次名稱           | 場次日期 | 場次時數 | 證明文件 | 審核結果     | 審核結果備註 |  |
| 無動力飛行傘專區                      |                                                                               | 4000   | 1011.0         | 1    |      | 1    | 1 August |        |  |
| 運動好人才企業動起來                    |                                                                               | 1012   | 0.000          | 1000 | 1.1  | 10   |          |        |  |

※備註:敬請自行留存非教育部體育署辦理之研習參與證明,若需補發,請洽詢原發證單位。